| Pov                      | owerTeacher Pro x E Untitled document - Google D × N Inbox (5) - delligae@westervill × +                                                                |                 |
|--------------------------|----------------------------------------------------------------------------------------------------|-----------------|
| $\leftarrow \rightarrow$ | C 🛆 🔒 https://ps-wvil.metasolutions.net/teachers/index.html#/classes/assignments?sectionId=178235 😒 🖻 🔮                                                 | · 🔂 🕢 🚺         |
| Арря                     | ps 🛅 westerville.k12.oh.us Bookmarks 🗗 Facebook 🎐 Twitter 🞯 Instagram 🗯 Apple 균 Disney 💳 ESPN 🍸 Yahoo! 💿 Westerville City S G Google 🔋 The Columbus Dis | »               |
|                          | PowerTeacher Pro                                                                                                    | ERIC DELLIGATTI |
| <b>P</b> =               | Assignments                                                                                                    | 🎽 Q1 🗸          |
| Class                    | A Q1 has not started.                                                                                                    |                 |
| A+<br>Grading            | No assignments currently exist for this class and selected reporting term.                                                                              |                 |
| Students                 | s                                                                                                    |                 |
|                          |                                                                                                    |                 |
| Progress                 | s                                                                                                    |                 |
|                          |                                                                                                    |                 |
| Reports                  | From Dowartaachar, calact Sattings                                                                                                    |                 |
| Settings                 | FIOIN POWER Leacher, select Settings                                                                                                    |                 |
|                          |                                                                                                    |                 |
| Apps                     |                                                                                                    |                 |
|                          |                                                                                                    |                 |
|                          |                                                                                                    |                 |
|                          |                                                                                                    |                 |
|                          |                                                                                                    |                 |
|                          |                                                                                                    |                 |
|                          |                                                                                                    |                 |

| Powe                     | erTeacher Pro X 🗐 Untitled docume             | ent - Google D 🗙 📔 M Inbox (5 | ) - delligae@westerville × | +                      |                    |                |              |                 |
|--------------------------|-----------------------------------------------|-------------------------------|----------------------------|------------------------|--------------------|----------------|--------------|-----------------|
| $\leftarrow \rightarrow$ | C 🏠 https://ps-wvil.metasolutions.r           | net/teachers/index.html#/clas | ses/assignments?sectio     | nId=178235             |                    |                | ☆ 🖸          | 🖪 🔮 🤖   😳 🔿     |
| Apps                     | 🛅 westerville.k12.oh.us Bookmarks 🛛 🗗 Faceboo | ok 😏 Twitter 🔞 Instagram      | 🗯 Apple 🔂 Disney           | ESPN Yahoo!            | Westerville City S | G Google 👖 The | Columbus Dis | »               |
| ()<br>   D F             | PowerTeacher Pro                              | ▶ 5                           | -6(A-B) SCIENCE 6 -        | 19-20                  |                    | + Create       | 0 0          | ERIC DELLIGATTI |
| Class                    | Setup                                         |                               |                            |                        |                    |                |              | 🅸 Q1 🔽          |
| A⁺                       | Display Settings                              |                               | arm                        |                        |                    |                |              |                 |
| Grading                  | Class Descriptions                            |                               |                            |                        |                    |                |              |                 |
| Students                 | Comment Bank                                  |                               |                            |                        |                    |                |              |                 |
| Progress                 | Student Grade Scales                          |                               |                            |                        |                    |                |              |                 |
| Reports                  | Traditional Grade Calculations                |                               |                            |                        |                    |                |              |                 |
| Settings                 |                                               |                               | Select T<br>Calculat       | raditional Gi<br>tions | rade               |                |              |                 |
|                          |                                               |                               |                            |                        |                    |                |              |                 |
| Apps                     |                                               |                               |                            |                        |                    |                |              |                 |
|                          |                                               |                               |                            |                        |                    |                |              |                 |
|                          |                                               |                               |                            |                        |                    |                |              | E Maria         |
|                          |                                               |                               |                            |                        |                    |                |              |                 |
|                          |                                               |                               |                            |                        |                    |                |              |                 |

|    | verTeacher Pro       |                                                          | ► 5-6(A-B) SCIENCE 6 - 19-20                                                          | L          | + Create     |                     | ERIC DELLIGAT    |
|----|----------------------|----------------------------------------------------------|---------------------------------------------------------------------------------------|------------|--------------|---------------------|------------------|
|    | Q1 has not started.  | ade Calculations                                         |                                                                                       |            | \$           | Expand All          | Collapse All     |
| 9  | ▼ 5-6(A-B) SCI       | ENCE 6                                                   |                                                                                       |            |              | R                   | evert to Default |
|    | REPORTING TERM       | FORMULA TYPE                                             | Y1, S1, and S2 should                                                                 |            | EDIT CALC    | EDIT DROPS          | ACTIONS          |
| ts | Y1                   | Term Weighting                                           | be left alone unless you                                                              |            | $\checkmark$ | $\checkmark$        |                  |
|    | S1                   | Term Weighting                                           | are teaching a high                                                                   |            |              | -                   |                  |
| s  | Q1                   | Category Weighting                                       | school class                                                                          | If you are | e using tot  | tal                 |                  |
| s  | Q2                   | Category Weighting                                       |                                                                                       | anything   | else to do   | D.                  | 1                |
|    | E1                   | Total Points                                             |                                                                                       | If you are | e using      |                     |                  |
|    |                      | Term Weighting                                           |                                                                                       | category   | weights,     |                     |                  |
| s  | S2                   |                                                          |                                                                                       | select th  | e edit "pe   | ncil"               |                  |
| s  | S2<br>Q3             | Category Weighting                                       | E1 and E2 should also be                                                              | for O1     |              |                     | A.               |
| S  | S2<br>Q3<br>Q4       | Category Weighting<br>Category Weighting                 | E1 and E2 should also be<br>left alone unless you are                                 | for Q1     | v            | ~                   |                  |
| S  | S2<br>Q3<br>Q4<br>E2 | Category Weighting<br>Category Weighting<br>Total Points | E1 and E2 should also be<br>left alone unless you are<br>teaching a high school class | for Q1     | ✓<br>✓       | <ul><li>✓</li></ul> |                  |

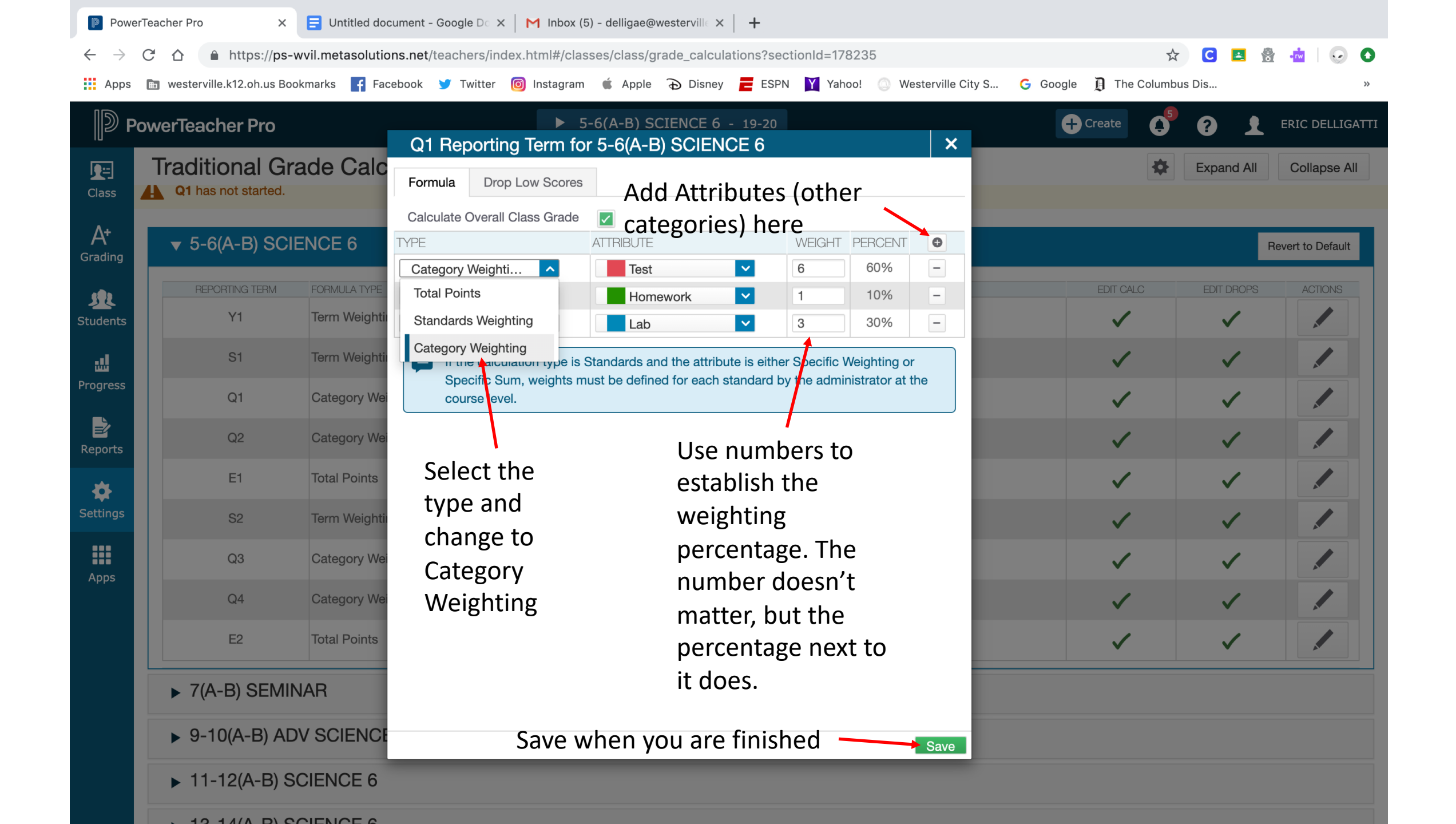

| Pov      | werTeacher Pro                                          |                    | ► 5-6(A-B) SCIENCE 6 - 19-20           | Create                         | <b>?</b> 1   | ERIC DELLIGATTI |
|----------|---------------------------------------------------------|--------------------|----------------------------------------|--------------------------------|--------------|-----------------|
| Class    | Traditional Gr<br>Q1 has not started.<br>▼ 5-6(A-B) SCI | ade Calculations   | Click the gear and<br>then select Copy | Traditional Grade Calculations | Expand All   | Collapse All    |
| Grauing  | REPORTING TERM                                          |                    |                                        |                                |              | ACTIONS         |
| Students | Y1                                                      | Term Weighting     | Calculations                           |                                |              |                 |
| ᇓ        | S1                                                      | Term Weighting     |                                        | <ul> <li>✓</li> </ul>          | ~            |                 |
| Progress | Q1                                                      | Category Weighting |                                        | $\checkmark$                   | $\checkmark$ |                 |
| Reports  | Q2                                                      | Category Weighting |                                        | $\checkmark$                   | ~            |                 |
| <b>ö</b> | E1                                                      | Total Points       |                                        | $\checkmark$                   | $\checkmark$ |                 |
| Settings | S2                                                      | Term Weighting     |                                        | $\checkmark$                   | ~            |                 |
| Anns     | Q3                                                      | Category Weighting |                                        | $\checkmark$                   | ~            |                 |
| npp0     | Q4                                                      | Category Weighting |                                        | $\checkmark$                   | $\checkmark$ |                 |
|          | E2                                                      | Total Points       |                                        | $\checkmark$                   | $\checkmark$ |                 |
|          | ► 7(A-B) SEMI                                           | NAR                |                                        |                                |              |                 |
|          | ▶ 9-10(A-B) AD                                          | V SCIENCE 6        |                                        |                                |              |                 |

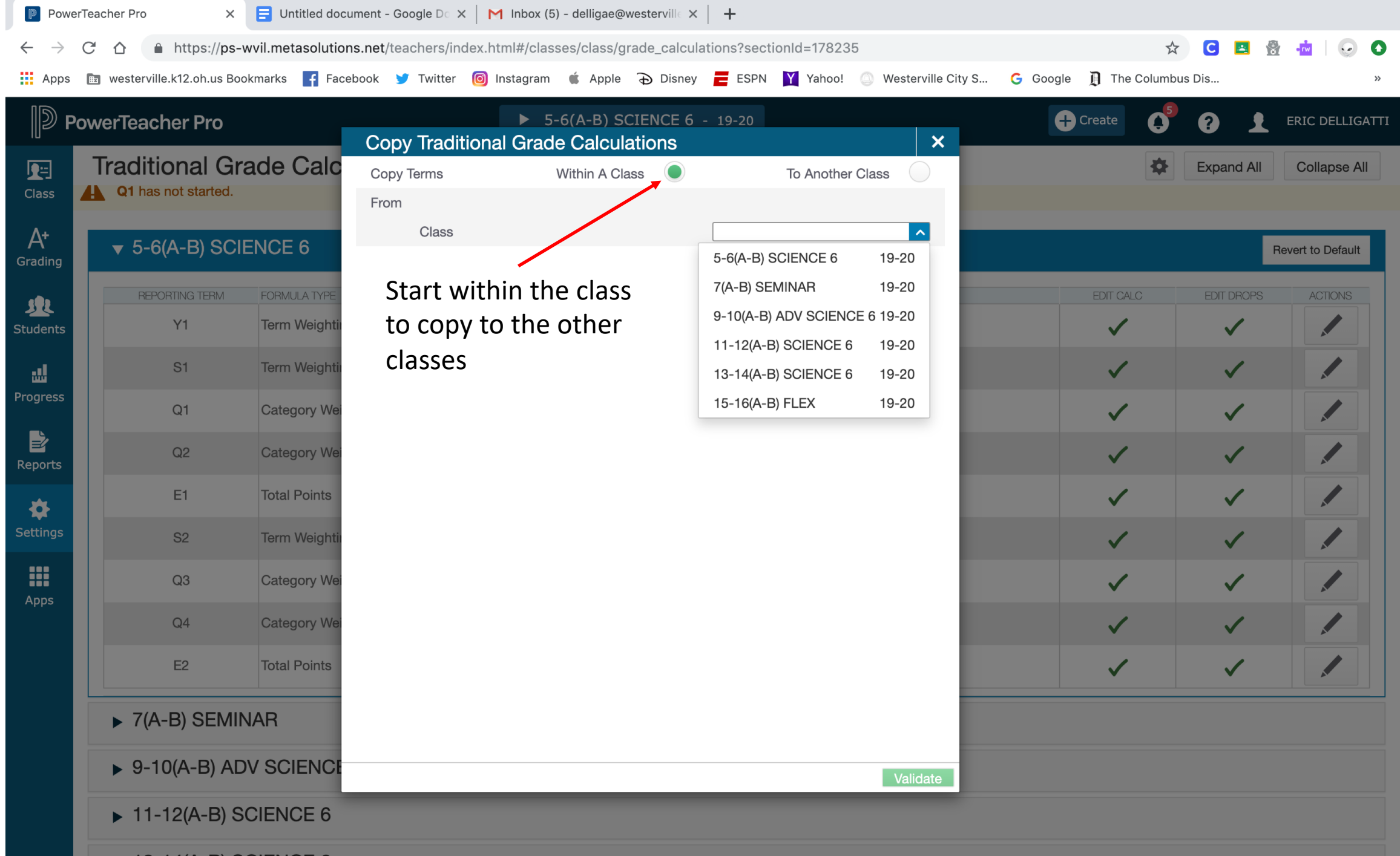

 $\sim$  10 1/(A D) COLENICE G

| PowerTeacher Pro X = Untitled document - Google Do X M Inbox (5) - delligae@westervillo X + |                            |                   |                                |                                       |                                              |                    |                                       |                       |              |                 |
|---------------------------------------------------------------------------------------------|----------------------------|-------------------|--------------------------------|---------------------------------------|----------------------------------------------|--------------------|---------------------------------------|-----------------------|--------------|-----------------|
| $\leftarrow \rightarrow$                                                                    | C ☆ â https://ps-          | wvil.metasolution | s.net/teachers/index.html#/cla | sses/class/grade_calcul               | ations?sectionId=178235                      |                    |                                       | ☆                     | C 🖪 🔮        | 📩   😡 🗘         |
| Apps                                                                                        | westerville.k12.oh.us Bo   | okmarks 📑 Face    | book 🎐 Twitter 🔞 Instagram     | 🗯 Apple 🕤 Disney                      | 🔁 ESPN 🍸 Yahoo! 🔘 V                          | Vesterville City S | G Google ୂ T                          | he Columbu            | ıs Dis       | >>              |
| <b> </b> ⋑                                                                                  | PowerTeacher Pro           |                   | Copy Traditional Grac          | 5-6(A-B) SCIENCE 6<br>de Calculations | - 19-20                                      | ×                  | + Create                              | <b>0</b> <sup>5</sup> |              | RIC DELLIGATTI  |
| <b>9</b> =                                                                                  | Traditional Gr             | ade Calc          | Copy Terms                     | Within A Class                        | To Another Class                             |                    |                                       | \$                    | Expand All   | Collapse All    |
| Class                                                                                       | <b>Q1</b> has not started. |                   | From                           |                                       |                                              |                    |                                       |                       |              |                 |
| A+                                                                                          | ▼ 5-6(A-B) SCI             | ENCE 6            | Class                          |                                       | 5-6(A-B) SCIENCE 6 19-20                     |                    |                                       |                       | Bey          | vert to Default |
| Grading                                                                                     |                            |                   | Reporting Term                 |                                       | Q1 (Category Weighting)                      |                    |                                       |                       |              |                 |
| R                                                                                           | REPORTING TERM             | FORMULA TYPE      | IO<br>Reporting Term           |                                       | Select Reporting Terms                       |                    | EDIT                                  | CALC                  | EDIT DROPS   | ACTIONS         |
| Students                                                                                    | Y1                         |                   | Selection Required             |                                       | Y1 (Term Weighting)                          |                    | N                                     |                       | $\checkmark$ |                 |
|                                                                                             | S1                         | Term Weighti      |                                |                                       | S1 (Term Weighting)                          |                    | N                                     |                       | $\checkmark$ |                 |
| Progress                                                                                    | Q1                         | Category Wei      |                                |                                       | Q2 (Category Weighting)                      |                    |                                       | /                     | $\checkmark$ |                 |
| Reports                                                                                     | Q2                         | Category Wei      |                                |                                       | S2 (Term Weighting)                          |                    |                                       | 1                     | $\checkmark$ |                 |
| *                                                                                           | E1                         | Total Points      |                                |                                       | Q3 (Category Weighting)                      |                    | N                                     | /                     | $\checkmark$ |                 |
| Settings                                                                                    | S2                         | Term Weighti      | •                              |                                       | Q4 (Category Weighting)<br>E2 (Total Points) |                    |                                       | /                     | $\checkmark$ |                 |
|                                                                                             | Q3                         | Category Wei      | Copy grade                     | setup to                              |                                              |                    |                                       | /                     | $\checkmark$ |                 |
| Apps                                                                                        | Q4                         | Category Wei      | select Valida                  | ate                                   |                                              | _                  | · · · · · · · · · · · · · · · · · · · | /                     | $\checkmark$ |                 |
|                                                                                             | E2                         | Total Points      | •                              |                                       |                                              |                    |                                       | 1                     | $\checkmark$ |                 |
|                                                                                             | ► 7(A-B) SEMII             | NAR               |                                |                                       |                                              |                    |                                       |                       |              |                 |
|                                                                                             | ▶ 9-10(A-B) AD             | OV SCIENCE        |                                |                                       |                                              | Validate           |                                       |                       |              |                 |
|                                                                                             | ▶ 11-12(A-B) S             | CIENCE 6          |                                |                                       |                                              |                    |                                       |                       |              |                 |
|                                                                                             |                            |                   |                                |                                       |                                              |                    |                                       |                       |              |                 |

| PowerTeacher Pro X 🗄 Untitled document - Google D X M Inbox (5) - delligae@westerville X + |                            |                   |                          |                                  |                   |                        |            |                   |              |                 |  |
|--------------------------------------------------------------------------------------------|----------------------------|-------------------|--------------------------|----------------------------------|-------------------|------------------------|------------|-------------------|--------------|-----------------|--|
| $\leftarrow \rightarrow$                                                                   | C ☆ https://ps-            | wvil.metasolutior | ns.net/teachers/index.ht | ml#/classes/class/grade_calculat | ions?sectionId=17 | 8235                   |            | \$                | C 🖪 🔮        | 📩   🕟 🔹         |  |
| Apps                                                                                       | 🖭 westerville.k12.oh.us Bo | okmarks 📑 Face    | ebook 🍠 Twitter 🔞 I      | nstagram 🗯 Apple 🕣 Disney        | ESPN 🍸 Yah        | oo! 🔘 Westerville City | S Ġ Google | 1 The Columb      | us Dis       | »               |  |
| <b>P</b>                                                                                   | PowerTeacher Pro           |                   |                          | ▶ 5-6(A-B) SCIENCE 6 -           | 19-20             |                        | Ð          | Create            |              | ERIC DELLIGATTI |  |
|                                                                                            | Traditional Gr             | rado Calo         | Copy Iraditiona          |                                  |                   |                        |            |                   |              |                 |  |
|                                                                                            | Q1 has not started.        | aue Calc          | Copy Terms               | Within A Class                   | To And            | other Class            |            |                   | Expand All   | Collapse All    |  |
|                                                                                            |                            |                   | From _                   |                                  |                   |                        |            |                   |              |                 |  |
| A+                                                                                         | ▼ 5-6(A-B) SCI             | ENCE 6            | Term                     |                                  | Quarter 1 (19-20) |                        |            | Revert to Default |              |                 |  |
| Grading                                                                                    |                            |                   |                          | v sotup to                       | 5-6(A-B) SCIENC   | CE 6 19-20             |            |                   |              |                 |  |
| <u>192</u>                                                                                 | REPORTING TERM             | FORMULA TYPE      |                          | la secupito                      | Quarter 1         | (19-20)                |            | EDIT CALC         | EDIT DROPS   | ACTIONS         |  |
| Students                                                                                   | Y1                         | Term Weightin     |                          | lass                             | Select Classes    | (13-20)                |            | $\checkmark$      | $\checkmark$ |                 |  |
| <b>.</b>                                                                                   | S1                         | Term Weightin     | Selection                | Select All                       |                   |                        |            | $\checkmark$      | $\checkmark$ |                 |  |
| Progress                                                                                   | Q1                         | Category Wei      |                          | 7(A-B) SEMINAR                   |                   | 19-20                  |            | $\checkmark$      | $\checkmark$ |                 |  |
| Reports                                                                                    | Q2                         | Category Wei      |                          | 9-10(A-B) ADV SCIENCE 6          |                   | 19-20                  |            | $\checkmark$      | ~            |                 |  |
| *                                                                                          | E1                         | Total Points      |                          | 11-12(A-B) SCIENCE 6             |                   | 19-20                  |            | $\checkmark$      | ~            |                 |  |
| Settings                                                                                   | S2                         | Term Weightin     |                          | 13-14(A-B) SCIENCE 6             |                   | 19-20                  |            | $\checkmark$      | ~            |                 |  |
|                                                                                            | Q3                         | Category Wei      |                          | 15-16(A-B) FLEX                  |                   | 19-20                  |            | $\checkmark$      | ~            |                 |  |
| Apps                                                                                       | Q4                         | Category Wei      |                          |                                  |                   |                        |            | $\checkmark$      | ~            |                 |  |
|                                                                                            | E2                         | Total Points      |                          |                                  |                   |                        |            | $\checkmark$      | ~            |                 |  |
|                                                                                            |                            |                   |                          |                                  |                   |                        |            |                   |              |                 |  |
|                                                                                            | ► 7(A-B) SEMI              | NAR               |                          |                                  |                   |                        |            |                   |              |                 |  |
|                                                                                            | ▶ 9-10(A-B) AD             | OV SCIENCE        |                          |                                  |                   | Validate               |            |                   |              |                 |  |
|                                                                                            | ▶ 11-12(A-B) S             | CIENCE 6          |                          |                                  |                   |                        |            |                   |              |                 |  |

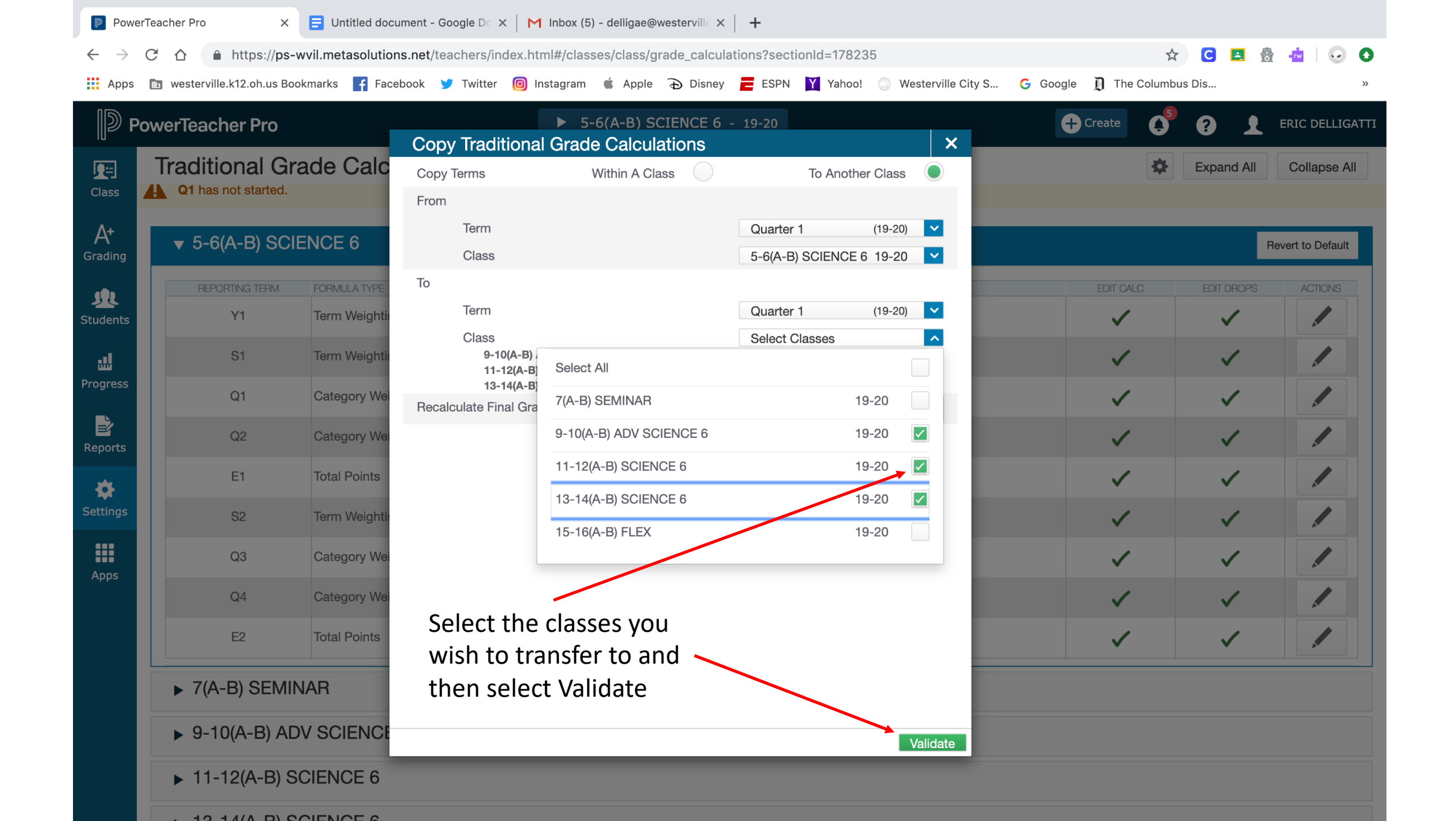

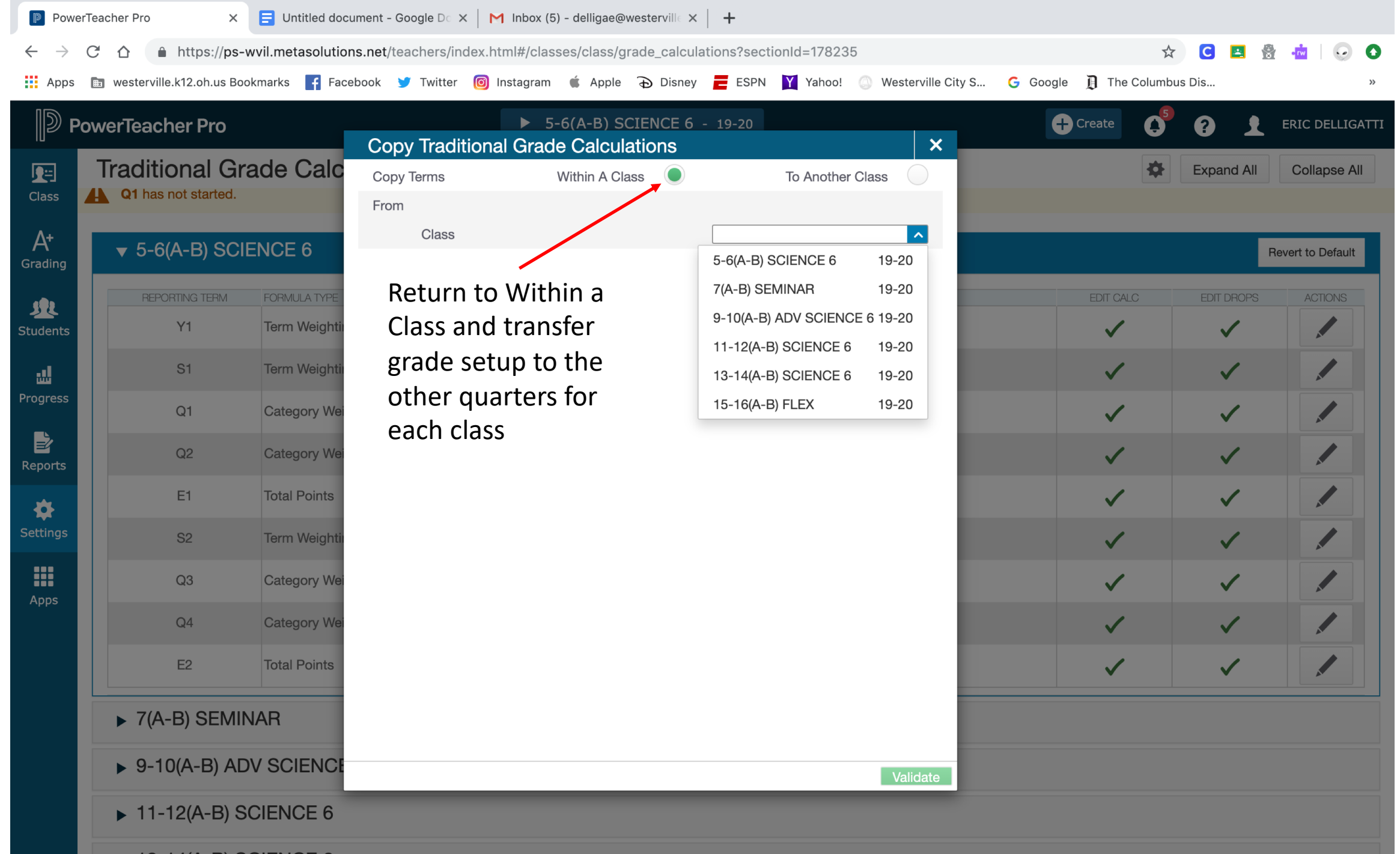

12 14/A D) SOLENICE 6

| PowerTeacher Pro X = Untitled document - Google Do X M Inbox (5) - delligae@westervillo X + |                            |                   |                                |                                       |                                              |                    |                                       |                       |              |                 |
|---------------------------------------------------------------------------------------------|----------------------------|-------------------|--------------------------------|---------------------------------------|----------------------------------------------|--------------------|---------------------------------------|-----------------------|--------------|-----------------|
| $\leftarrow \rightarrow$                                                                    | C ☆ â https://ps-          | wvil.metasolution | s.net/teachers/index.html#/cla | sses/class/grade_calcul               | ations?sectionId=178235                      |                    |                                       | ☆                     | C 🖪 🔮        | 📩   😡 🗘         |
| Apps                                                                                        | westerville.k12.oh.us Bo   | okmarks 📑 Face    | book 🎐 Twitter 🔞 Instagram     | 🗯 Apple 🕤 Disney                      | 🔁 ESPN 🍸 Yahoo! 🔘 V                          | Vesterville City S | G Google ୂ T                          | he Columbu            | ıs Dis       | >>              |
| <b> </b> ⋑                                                                                  | PowerTeacher Pro           |                   | Copy Traditional Grac          | 5-6(A-B) SCIENCE 6<br>de Calculations | - 19-20                                      | ×                  | + Create                              | <b>0</b> <sup>5</sup> |              | RIC DELLIGATTI  |
| <b>9</b> =                                                                                  | Traditional Gr             | ade Calc          | Copy Terms                     | Within A Class                        | To Another Class                             |                    |                                       | \$                    | Expand All   | Collapse All    |
| Class                                                                                       | <b>Q1</b> has not started. |                   | From                           |                                       |                                              |                    |                                       |                       |              |                 |
| A+                                                                                          | ▼ 5-6(A-B) SCI             | ENCE 6            | Class                          |                                       | 5-6(A-B) SCIENCE 6 19-20                     |                    |                                       |                       | Bey          | vert to Default |
| Grading                                                                                     |                            |                   | Reporting Term                 |                                       | Q1 (Category Weighting)                      |                    |                                       |                       |              |                 |
| R                                                                                           | REPORTING TERM             | FORMULA TYPE      | IO<br>Reporting Term           |                                       | Select Reporting Terms                       |                    | EDIT                                  | CALC                  | EDIT DROPS   | ACTIONS         |
| Students                                                                                    | Y1                         |                   | Selection Required             |                                       | Y1 (Term Weighting)                          |                    | N                                     |                       | $\checkmark$ |                 |
|                                                                                             | S1                         | Term Weighti      |                                |                                       | S1 (Term Weighting)                          |                    | ~                                     |                       | $\checkmark$ |                 |
| Progress                                                                                    | Q1                         | Category Wei      |                                |                                       | Q2 (Category Weighting)                      |                    |                                       | /                     | $\checkmark$ |                 |
| Reports                                                                                     | Q2                         | Category Wei      |                                |                                       | S2 (Term Weighting)                          |                    |                                       | 1                     | $\checkmark$ |                 |
| *                                                                                           | E1                         | Total Points      |                                |                                       | Q3 (Category Weighting)                      |                    | N                                     | /                     | $\checkmark$ |                 |
| Settings                                                                                    | S2                         | Term Weighti      | •                              |                                       | Q4 (Category Weighting)<br>E2 (Total Points) |                    |                                       | /                     | $\checkmark$ |                 |
|                                                                                             | Q3                         | Category Wei      | Copy grade                     | setup to                              |                                              |                    |                                       | /                     | $\checkmark$ |                 |
| Apps                                                                                        | Q4                         | Category Wei      | select Valida                  | ate                                   |                                              | _                  | · · · · · · · · · · · · · · · · · · · | /                     | $\checkmark$ |                 |
|                                                                                             | E2                         | Total Points      | •                              |                                       |                                              |                    |                                       | 1                     | $\checkmark$ |                 |
|                                                                                             | ► 7(A-B) SEMII             | NAR               |                                |                                       |                                              |                    |                                       |                       |              |                 |
|                                                                                             | ▶ 9-10(A-B) AD             | OV SCIENCE        |                                |                                       |                                              | Validate           |                                       |                       |              |                 |
|                                                                                             | ▶ 11-12(A-B) S             | CIENCE 6          |                                |                                       |                                              |                    |                                       |                       |              |                 |
|                                                                                             |                            |                   |                                |                                       |                                              |                    |                                       |                       |              |                 |